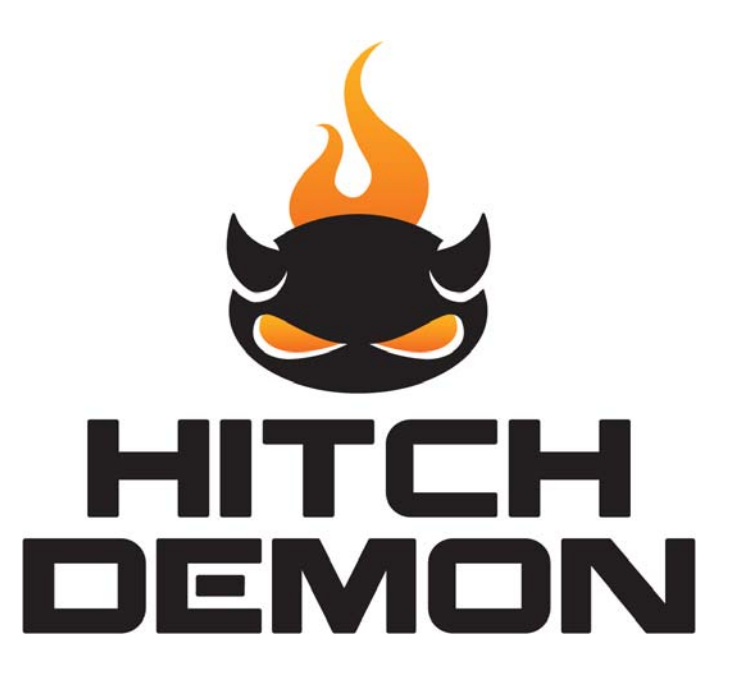

### **1** Installation

- 1. Insert the arm into the receiver and secure with the pin.
- 2. Move the flexible arm and angle the projector to the desired distance and angle.
- 3. Connect the 4-Way connectors of the Hitch Demon and the Vehicle. (The running lights must be on for the Hitch Demon to receive power. This can be done by turning on the headlights.)

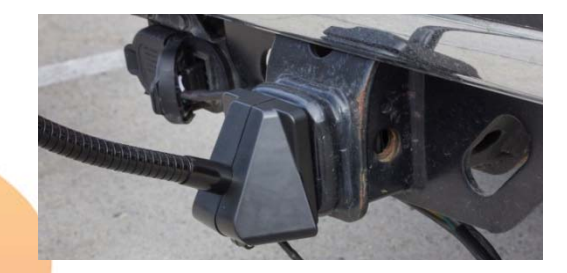

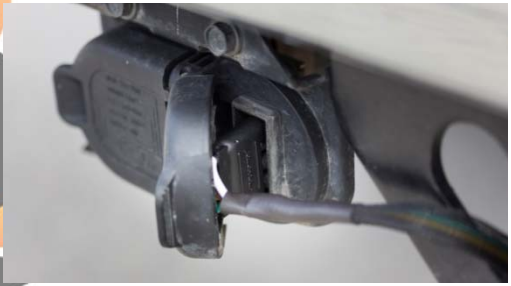

#### **Turn Hitch Demon On**

The eyes of the Hitch Demon logo on the back of the device will glow when it is receiving power from the vehicle (the headlights of the vehicle may need to be turned on). Press the left eye to turn the Hitch Demon on.

# 2 Using the App

### 2.1 Installation

### **Download App**

- 1. Open Google Play or App Store on your mobile device.
- 2. Search for and select the Hitch Demon App.
- 3. Press Install or Get depending on your device.
- 4. Follow any prompts to finalize the installation.

## 2.2 Connecting to Hitch Demon

### **Connect to the Network**

- 1. Turn the Hitch Demon on.
- 2. Navigate to the WiFi settings on your mobile device.
- 3. Select the Hitch Demon's network (Default is HitchDemon-*serial number*).

#### Launch App

Find the Hitch Demon icon on your mobile device and select it to launch the app.

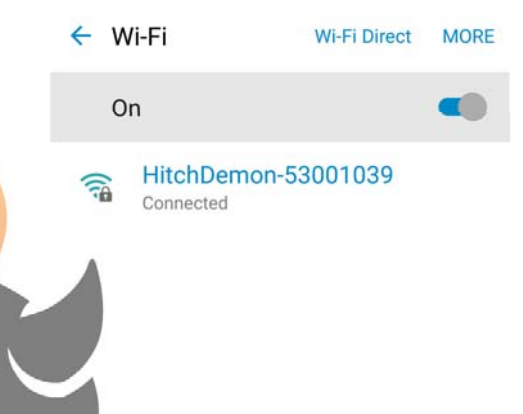

## 2.3 Upload Images

3.

1. From the Home Page of the Hitch Demon app, select the Photo Library 2. Selec t an image. Then press the star in the top right corner to begin

the upload process.

Selec

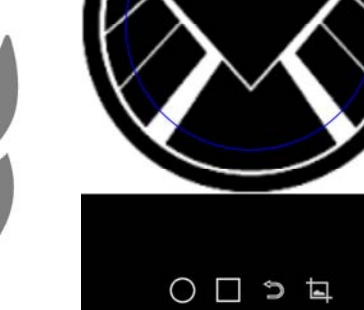

Û

t the desired shape (Circle or Square).

### Use 4. two fingers to zoom and rotate the image until it fits correctly into the outline. 5. Press the crop symbol (bottom right) to crop the image. 6. Once the image has been cropped, press the upload icon in the top Favorite À, right corner. 2.4 Display Images 1. Once the image is uploaded, navigate to the home screen and select the favorites icon.

2. Select an image and press "show." After a few moments the image will be displayed by the Hitch Demon.

## 2.5 Deleting Multiple Images

- 1. Select the trash can in the upper right.
- 2. Select the images to delete.
- 3. Select the trash can again.

# 3 Setup Screen

### General

### **App Version**

The current version of the app is shown here.

### **Connection Status**

The network being used by the device is shown here.

#### Help

Provides access to app tutorials

| < | Settings                     |   |
|---|------------------------------|---|
|   | Ann Version <sup>,</sup> 180 |   |
|   | Connected Network:           |   |
|   | HitchDemon-53001039          |   |
|   |                              | > |
|   |                              | > |
|   | Brightness:                  |   |
|   | Help                         |   |
|   |                              |   |

### **Security**

Change network and security settings here. Make sure to record any changes made.

### **Slideshow**

Use this section to start, stop, or change the duration of a slideshow.

### **Brightness**

Change the brightness of the image shown by Hitch Demon projector.

|  | Settings        |            |
|--|-----------------|------------|
|  |                 |            |
|  |                 | $\bigcirc$ |
|  |                 |            |
|  |                 |            |
|  |                 |            |
|  |                 |            |
|  | Start Slideshow |            |
|  |                 |            |
|  |                 |            |

#### Federal Communications Commission (FCC) Statement

This device complies with part 15 of the FCC Rules. Operation is subject to the following two conditions: (1) This device may not cause harmful interference, and (2) this device must accept any interference received, including interference that may cause undesired operation.

**Note:** This equipment has been tested and found to comply with the limits for a Class B digital device, pursuant to part 15 of the FCC Rules. These limits are designed to provide reasonable protection against harmful interference in a residential installation. This equipment generates, uses and can radiate radio frequency energy and, if not installed and used in accordance with the instructions, may cause harmful interference to radio communications. However, there is no guarantee that interference will not occur in a particular installation. If this equipment does cause harmful interference to radio or television reception, which can be determined by turning the equipment off and on, the user is encouraged to try to correct the interference by one or more of the following measures:

- •Reorient or relocate the receiving antenna.
- •Increase the separation between the equipment and receiver.
- •Connect the equipment into an outlet on a circuit different from that to which the receiver is connected.
- •Consult the dealer or an experienced radio/TV technician for help.

**Warning:** Changes or modifications made to this device not expressly approved by **H**itch Demon, LLC may void the FCC authorization to operate this device.

**Note:** The manufacturer is not responsible for any radio or TV interference caused by unauthorized modifications to this equipment. Such modifications could void the user's authority to operate the equipment. The distance between user and products should be no less than 20cm

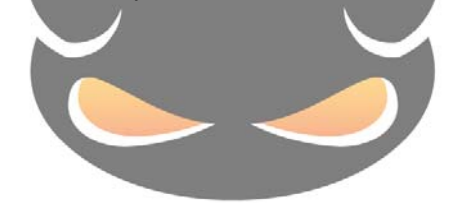

IC Statement: This device complies with Industry Canada licence-exempt RSS standard(s).

Operation is subject to the following two conditions: (1) this device may not cause interference, and (2) t his device must accept any interference, including interference that may cause undesired operation of t he device. The distance between user and products should be no less than 20cm

Le présent appareil est conforme aux CNR d'Industrie Canada applicables aux appareils radio exempts de licence. L'exploitation est autorisée aux deux conditions suivantes : (1) l'appareil ne doit pas produir e de brouillage, et (2) l'utilisateur de l'appareil doit accepter tout brouillage radioélectrique subi, même s i le brouillage estsusceptible d'en compromettre le fonctionnement.

La distance entre les utilisateurs et les produits ne devrait pas être inférieur à 20 cm

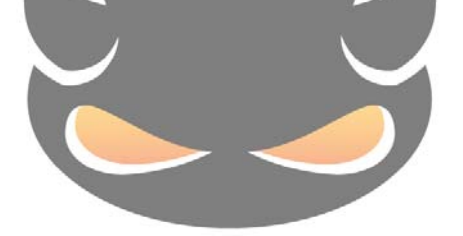